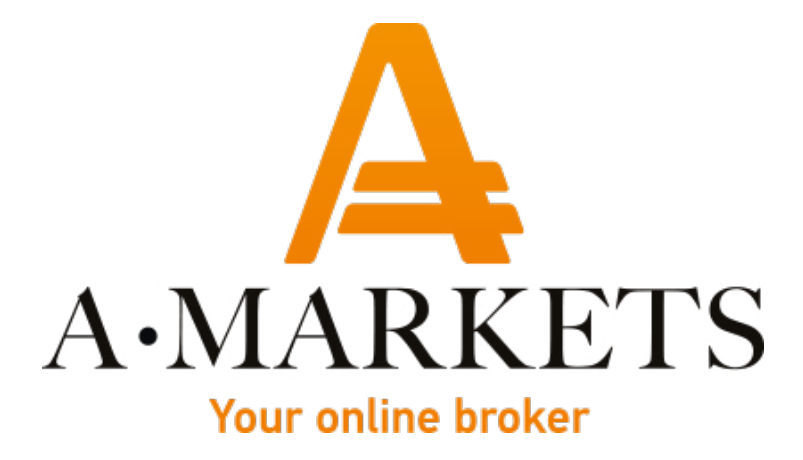

# Как пополнить торговый счет из платформы MetaTrader 5

AMarkets LTD, Suite 305, Griffith Corporate Centre 1510, Beachmont, Kingstown, Saint Vincent and the Grenadines info@amarkets.com

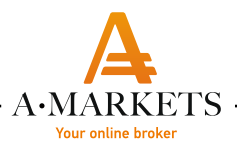

## НА ДЕСКТОПЕ

#### Воспользуйтесь одним из 3-х вариантов:

1) В панели "Навигатор" выберите ваш счет, нажмите правой кнопкой мыши и выберите пункт "Пополнение"

2) Если ваш счет уже активен, то вы можете нажать правой кнопкой на графике инструмента и выбрать пункт "Пополнить"

3) В нижней панели, напротив пункта "Прибыль" нажмите +

Далее вы автоматические перейдете на форму пополнения, где вам нужно будет указать требуемую сумму и платежную систему

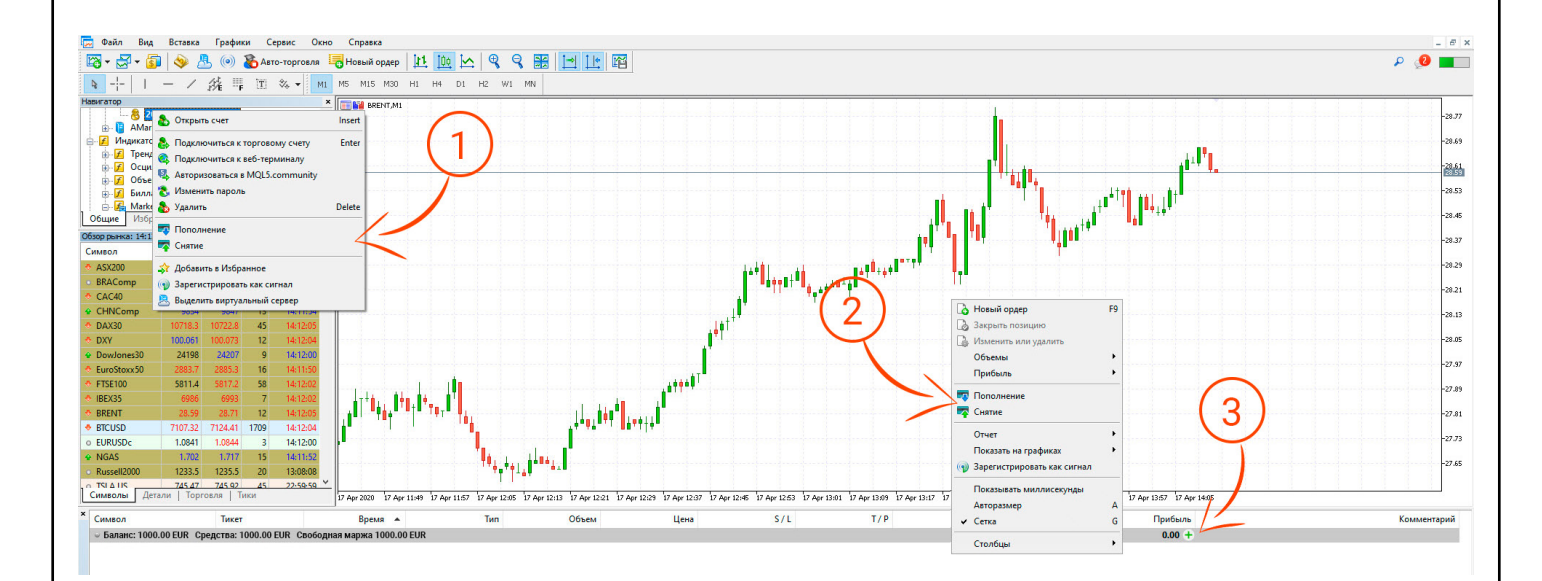

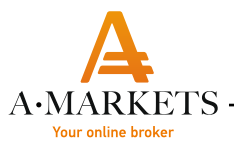

### ΗΑ СМАРΤΦΟΗΕ

В разделе "Торговля" нажмите на иконку пластиковой карты в левом верхнем углу и выберите пункт "Депозит"

|                  | EUR   |  | +       |
|------------------|-------|--|---------|
| Баланс:          |       |  | 1000.00 |
| средства:        |       |  | 1000.00 |
| Свободная маржа: |       |  | 1000.00 |
|                  |       |  |         |
|                  |       |  |         |
|                  |       |  |         |
|                  |       |  |         |
|                  |       |  |         |
|                  |       |  |         |
|                  |       |  |         |
|                  |       |  |         |
|                  |       |  |         |
|                  |       |  |         |
|                  |       |  |         |
|                  |       |  |         |
|                  |       |  |         |
|                  |       |  |         |
|                  |       |  |         |
|                  |       |  |         |
|                  |       |  |         |
|                  |       |  |         |
|                  |       |  |         |
|                  |       |  |         |
|                  | ŧ0ŧ … |  | Ô       |

|             | EUR    | +       |
|-------------|--------|---------|
| Баланс:     |        | 1000.00 |
| Средства:   |        | 1000.00 |
| Свободная м | ларжа: | 1000.00 |
|             |        |         |

#### Баланс

Быстрый переход к разделам пополнения счета и вывода средств на сайте вашего брокера

Депозит

Снятие

Отмена

история